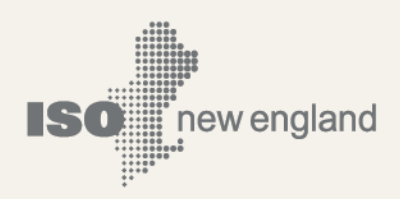

# User Guide for the Forward Capacity Market Annual Reconfiguration Transactions

© ISO New England Inc. Monthly Market Operations

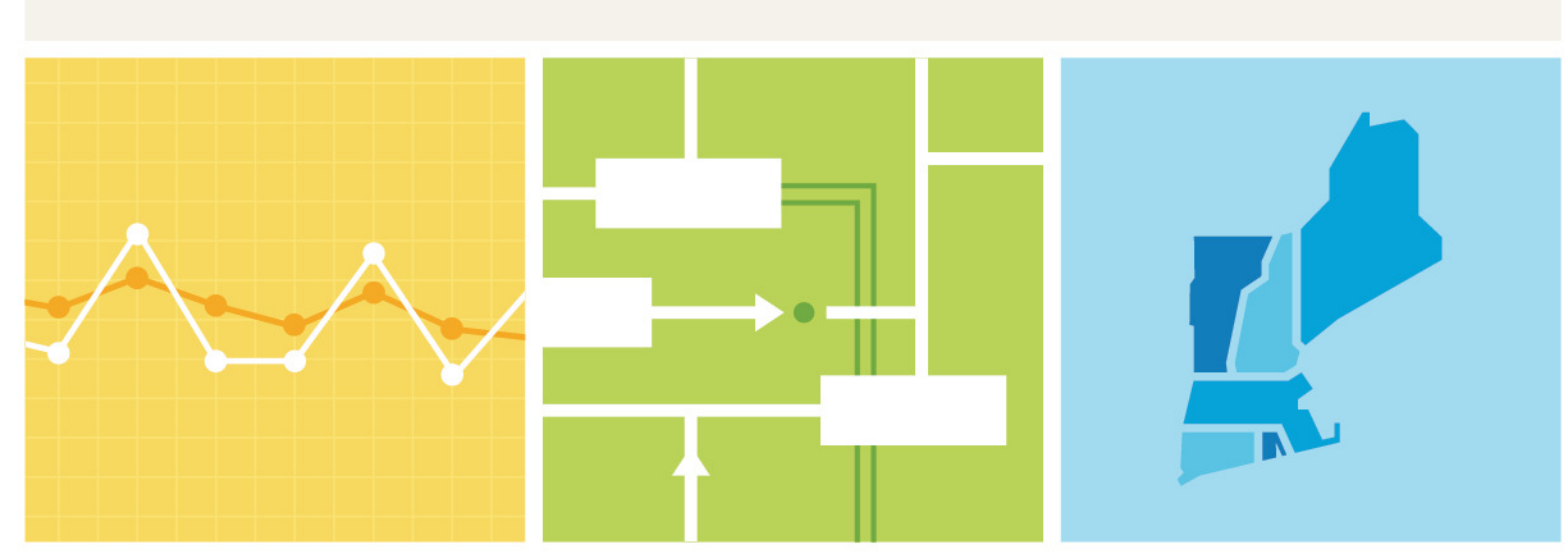

ISO-NE PUBLIC

### **Important Notice**

- This User Guide is provided as a service to facilitate participation in the Annual Reconfiguration Transactions (ART). ISO New England's (The ISO) administration of the ART contracts is governed by the Transmission, Markets and Services Tariff (the "Tariff") as filed with the Federal Energy Regulatory Commission. The ISO endeavors to ensure that the information in this User Guide is accurate, but in the event of any inconsistency between this User Guide and the Tariff, the Tariff shall govern. Furthermore, this User Guide does not address all of the issues and requirements associated with participation in the Annual Reconfiguration Transactions. For these reasons, it is important that any party participating in an ART carefully review the relevant portions of the Tariff.
- Examples in this User Guide do not constitute advice to participants.
- Each participant to an ART contract is responsible for assessing the reliability and relevance of any information provided in the User Guide and/or in the Forward Capacity Market Annual Reconfiguration Transactions User Interface.

## Preface

#### Purpose

This user guide is designed to serve as the reference document for participating in Annual Reconfiguration Transactions associated with the Forward Capacity Market (FCM) in ISO New England (ISO-NE). The document introduces the functionality and the structure of the application. In most instances, screen captures have been used to illustrate the explanations.

#### Assumptions

An assumption has been made that the reader is familiar with using applications and navigation. The ART participant should have a comprehensive understanding of the ISO-NE Market Rule, Manuals and other governing documents in order to properly use this User Guide in the conduct of ART Contracts such that the ARTs Contract participant may complete desired business transactions.

### Change Summary

| Revision    | Date           | Comments                   |
|-------------|----------------|----------------------------|
| Version 1.0 | April 30, 2019 | Initial release            |
| Version 2.0 | March 29, 2022 | Updated for NCC Trading FA |

# Contents

| Important Noticei                                                                        |
|------------------------------------------------------------------------------------------|
| Prefaceii                                                                                |
| Purposeii                                                                                |
| Assumptionsii                                                                            |
| Change Summaryiv                                                                         |
| Contents                                                                                 |
| Introduction6                                                                            |
| Accessing the Forward Capacity Market Annual Reconfiguration Transactions User Interface |
| Figure 1: SMD Applications Home Page                                                     |
| Submitting an ART                                                                        |
| Figure 2: FCM RA ART Summary Tab                                                         |
| Figure 3: FCM ART Resource ART Summary Tab                                               |
| Figure 4.1: ART Addition Screen (Submitting Type is Acquiring)10                         |
| Figure 4.2: ART Addition Screen (Submitting Type is Transferring)11                      |
| Figure 5: ART Addition Confirmation Popup Window12                                       |
| Figure 6: ART Addition Confirmation; ART Summary Tab13                                   |
| Figure 7: Counterparty Confirmation; ART Summary14                                       |
| Figure 8.1: ART Confirmation Screen (Confirming Type is Transferring)                    |
| Figure 8.2: ART Confirmation Screen (Confirming Type is Acquiring)16                     |
| Figure 9: ART Confirmation Popup Window17                                                |
| Figure 10: ART Confirmation; ART Summary Tab18                                           |
| Withdrawing an ART19                                                                     |
| Figure 11: Submitter ART Summary Tab19                                                   |
| Figure 12: ART Withdrawal Confirmation19                                                 |
| Figure 13: Confirming Withdrawal20                                                       |
| Figure 14: Withdrawal Success Message20                                                  |

### Introduction

Annual Reconfiguration Transactions (ARTs) allow participants to enter a price fixing mechanism concurrent with entering a bid or offer in an Annual Reconfiguration Auction (ARA). Prior to ARA window open, participants may provisionally submit ART contracts. ART Contracts may be rejected based on inadequate financial assurance or reliability impact of associated bid or offer in the ARA.

# Accessing the Forward Capacity Market Annual Reconfiguration Transactions User Interface

### Figure 1: SMD Applications Home Page

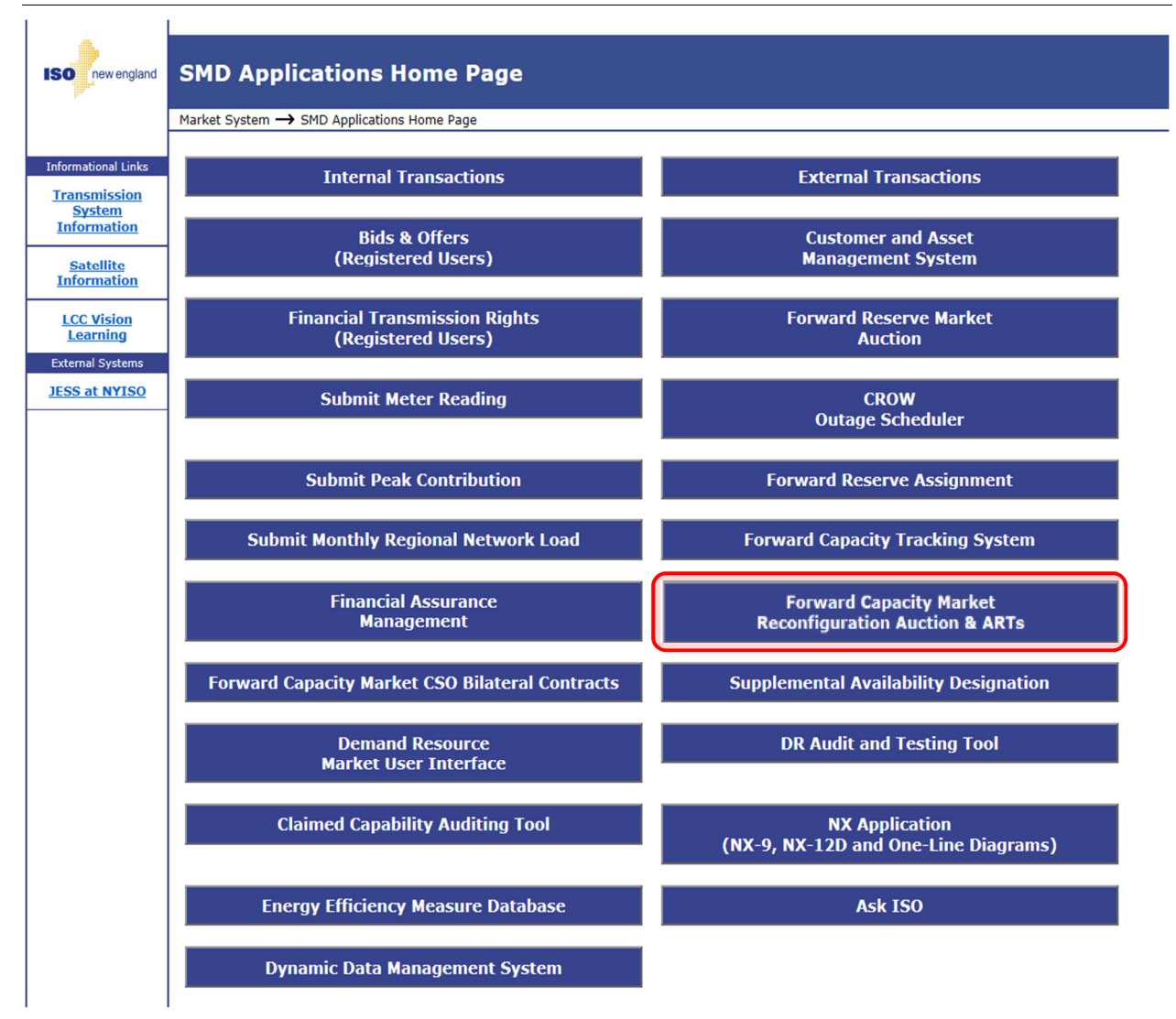

ARTs are accessed through the Forward Capacity Market Reconfiguration Auction & ARTs User Interface.

A digital certificate is required to access the system. The participant's security administrator must request one of the following roles based on the individuals expected activities:

- FCM Reconfiguration Auction Bidding/External Viewer Read only access to FCM RA application allows user to review auction data.
- FCM Reconfiguration Auction Bidding/External Maintainer Read/write access to FCM RA application allows user to submit bids and offers.

# Submitting an ART

### Figure 2: FCM RA ART Summary Tab

| FCM Reconfigu                                                            | ration Auction Bidding                                                                                                    | Welcome to ISO New England's FCM Reconfiguration Auction Bidding<br>You are logged in as Test_User, FCTS Test Customer 3<br>for The Electric Company |
|--------------------------------------------------------------------------|----------------------------------------------------------------------------------------------------|----------------------------------------------------------------------------------------------------|
| Current Auction<br>CUP 2020-21-ARA1<br>Prior Auctions<br>Future Auctions | Submission Window           Opening         07/25/2018 12:00:00           Closing         08/03/2018 11:00:00             Resource Summary         ART             ART Summary         Resource ART Summary   Provisional ART Summary                                                                                                    | (Add New ART)                                                                                                    |
|                                                                          | ART              - Duration +             ID              Transferring Resource +             Name               Transferring Lead             Participant (ID)              Participant (ID)             Participant (ID)             Participant (ID)             Participant (ID)               Acquiring Resource ID             Name | Acquiring Lead<br>Participant (ID) ART Capacity $\Rightarrow$ Price $\Rightarrow$ Nominal $\Rightarrow$ Status Action                                |

ARTs are accessed through the **ART Tab** of the FCM RA Bidding screen.

ARTs for the current auction, future auctions, and by resource can be viewed through the **ART Summary** tabs.

The **ART Summary** and **Provisional ART Summary** Tabs provides the user with the following information:

- Auction Selection Navigate between current and previous auctions.
- **Bidding Window** provides opening and closing date and time for the current reconfiguration auction.
- **ART ID** and **Duration**
- Resource and Participant Name and ID
- ART Capacity Zone, Price, MW, and Status
- **Action** displays buttons if any actions can/need to be taken for the contract.
- **Add New Art** button navigates user to the ART addition screen during open ARA/ART windows. If there is no open ARA/ART window, the button will allow the user to submit a provisional ART.

Figure 3: FCM ART Resource ART Summary Tab

| rikeconnge                                                              | uration Auction                                              | Bidding         |                            |             |                                   |                                         | Welcome to ISO N<br>You are logged in<br>for The Electric Co | lew England's FC<br>as Test_User, FC<br>mpany | XM Reconfiguration<br>CTS Test Customer | Auction Bidding<br>3   |               |
|-------------------------------------------------------------------------|--------------------------------------------------------------|-----------------|----------------------------|-------------|-----------------------------------|-----------------------------------------|--------------------------------------------------------------|-----------------------------------------------|-----------------------------------------|------------------------|---------------|
| Current Auction<br>CP 2020-21-ARA1<br>Prior Auctions<br>Future Auctions | Submission Window Opening O6/01/2018 00                      | 0:00:00         | Closing 09/01/2018         | 11:00:00    |                                   |                                         |                                                              |                                               |                                         | C                      | Add Ne        |
|                                                                         | ART Summary Resource                                         | ART Summary Pro | visional ART Summary       | ]           |                                   |                                         |                                                              |                                               |                                         |                        | Filter        |
|                                                                         | 31 items found, displaying 1 to<br>ID $\Leftrightarrow$ Name | ¢ 10.           | Capacity<br>Zone/Interface | Eligible \$ | Max<br>Transferring ‡<br>Capacity | Confirmed<br>Transferring<br>Nominal MW | Available<br>Transferring \$<br>Nominal MW                   | Max<br>Acquiring<br>Capacity                  | Confirmed<br>Acquiring<br>Nominal MW    | Available<br>Acquiring | Active<br>ART |
|                                                                         | 38 Generic EE                                                | Demand Resource | Rest-of-Pool               | Yes         | 70.000                            |                                         | 70.000                                                       | 10.000                                        |                                         | 10.000                 | No            |
|                                                                         | 12 Generic NEMA EE                                           | Demand Resource | Southeast New England      | Yes         | 531.000                           |                                         | 531.000                                                      | 0.000                                         |                                         | 0.000                  | No            |
|                                                                         | 34 Generic Power Plant                                       | Generator       | Rest-of-Pool               | Yes         | 7.500                             |                                         | 7.500                                                        | 0.000                                         |                                         | 0.000                  | No            |
|                                                                         | 3 Generic PV                                                 | Generator       | Rest-of-Pool               | Yes         | 0.000                             |                                         | 0.000                                                        | 0.000                                         |                                         | 0.000                  | No            |
|                                                                         | 26 Generic SEMA EE                                           | Demand Resource | Southeast New England      | Yes         | 100.000                           |                                         | 100.000                                                      | 0.000                                         |                                         | 0.000                  | No            |

The **Resource ART Summary** tab shows ART information for each resource for the Lead Participant.

This screen provides the following information:

- Resource Name, ID, and Type
- **Capacity Zone/Interface** Capacity Zone/Interface where the resource is located.
- **Eligible** If the resource is eligible or not for an ART contract.
- Max Transferring and Max Acquiring Capacity Confirmed and Available Nominal MW MW maximum, confirmed, and available to be transferred or acquired
- Active ART If the resource has an active ART contract.
- Add New Art button navigates user to the ART Addition screen.

| FCM Reconfiguration Auc | tion Bidding                                                                                                    |                                                                                                    | Welcome to ISO New England'sFC<br>You are logged in as Test_User, Fi<br>for The Electric Company | M Reconfiguration Auction Bidding<br>CTS Test Customer 3 |
|-------------------------|----------------------------------------------------------------------------------------------------|----------------------------------------------------------------------------------------------------|--------------------------------------------------------------------------------------------------|----------------------------------------------------------|
| ART Addition            | Commitment Period 2020-                                                                                                    | 21 Auction ARA1                                                                                                    |                                                                                                  | Cancel                                                   |
|                         | Type*<br>Submitting Resource Name (ID)*<br>ART Capacity Zone*<br>Available Nominal MW*<br>Nominal MW*<br>Price*<br>Reference ID<br>Comments | C Transferring MW ● Acquiring MW<br>Generic EE (38)<br>Rest-of-Pool ✓<br>10.000<br>8<br>123<br>Up to 4000 Characters allowed. |                                                                                                  |                                                          |
|                         | Confirming Entity Information Lead Participant Name (ID)*                                                                                   | Generic Electric Company (2)                                                                                                  |                                                                                                  |                                                          |

#### Figure 4.1: ART Addition Screen (Submitting Type is Acquiring)

The ART Addition screen allows the Lead Participant to submit ART contracts either during an open ARA window or provisionally before the open window.

- **Type**: the submitter can either be the transferring entity or the acquiring entity.
- Submitting Resource Name (ID): the submitter must select a resource to attribute the ART.
- ART Capacity Zone: Capacity Zone for the ART
- Available Nominal MW: Nominal MW available to transfer.
- Nominal MW: Nominal MW amount selected to transfer via the ART.
- **Price**: price at which Nominal MWs will be transferred.
- Reference ID: free form participant submitted value (100 characters allowed) which allows the Lead Participant to create their own reference for the contract. The Reference ID and Comments are specific to each participant.
- **Comments**: free form participant submitted value (4000 characters allowed).
- Confirming Entity (Lead Participant) ID: the submitting participant must type in either the Lead Participant ID or Name and select the confirming Lead Participant from the dropdown.

| FCM Reconfiguration Auction B | idding                                                                                                    |                                                                             | Welcome to ISO New Engl<br>You are logged in as Test<br>for Generic Electric Compa | and's FCM Reconfiguration Auction Bidding<br>Luser, FCTS Test Customer (3)<br>iny (2) |        |
|-------------------------------|----------------------------------------------------------------------------------------------------|-----------------------------------------------------------------------------|------------------------------------------------------------------------------------|---------------------------------------------------------------------------------------|--------|
| ART Addition                  | Commitment Period                                                                                                    | 2 Auction ApA2                                                              |                                                                                    |                                                                                       | Cancel |
|                               | Submitting Resource Name (D)*<br>Submitting Resource Name (D)*<br>ART Capacity Zone*<br>Available Nominal MW<br>Nominal MW*<br>Price* | Transferring MW Acquiring MW Generic Peaker(6)  Rest-of-Pool  11.880  0.000 |                                                                                    |                                                                                       |        |
|                               | Keterence 1D<br>Related Side Transaction(s) Exist?*<br>Acquiring Counterparty an Affiliate?*<br>Comments                              | 123<br>Ves V<br>No V<br>Up to 4000 Characters allowed                       | Ŷ                                                                                  |                                                                                       |        |
|                               | Confirming Entity Information<br>Lead Participant Name (ID)*                                                                          | he Electric Company (3)                                                     |                                                                                    |                                                                                       |        |

#### Figure 4.2: ART Addition Screen (Submitting Type is Transferring)

The ART Addition screen allows the Lead Participant to submit ART contracts either during an open ARA window or provisionally before the open window.

- **Type**: the submitter can either be the transferring entity or the acquiring entity.
- **Submitting Resource Name (ID):** the submitter must select a resource to attribute the ART.
- ART Capacity Zone: Capacity Zone for the ART
- Available Nominal MW: Nominal MW available to transfer.
- **Nominal MW**: Nominal MW amount selected to transfer via the ART.
- **Price**: price at which Nominal MWs will be transferred.
- Reference ID: free form participant submitted value (100 characters allowed) which allows the Lead Participant to create their own reference for the contract. The Reference ID and Comments are specific to each participant.
- Related Side Transaction(s) Exist?: A related side transaction is any contract or other transaction with another party regarding the pricing of such Annual Reconfiguration Transaction (other than those to be settled by the ISO) that has the effect of decreasing its NCC Trading FA.
- Acquiring Counterparty an Affiliate?: The term affiliate is defined as "any person or entity that controls, is controlled by, or is under common control by another person or entity. For purposes of this definition, "control" means the possession, directly or indirectly, of the authority to direct the management or policies of an entity. A voting interest of ten percent or more shall create a rebuttable presumption of control." [Section I.2.2 of <u>the ISO Tariff</u>]
- Transactions between the same lead participant are considered affiliate transactions.
- **Comments**: free form participant submitted value (4000 characters allowed).
- Confirming Entity (Lead Participant) ID: the submitting participant must type in either the Lead Participant ID or Name and select the confirming Lead Participant from the dropdown.

| Figure 5: ART | Addition | Confirmation | Popup | Window |
|---------------|----------|--------------|-------|--------|
|---------------|----------|--------------|-------|--------|

| FCM Reconfiguration Aud | tion Bidding                                                                                                    |                                                                                                    | Welcome to ISO New England'sFC<br>You are logged in as Test_User, F<br>for The Electric Company | M Reconfiguration Auction Bidding<br>TTS Test Oustomer 3 |
|-------------------------|----------------------------------------------------------------------------------------------------|----------------------------------------------------------------------------------------------------|-------------------------------------------------------------------------------------------------|----------------------------------------------------------|
| ART Addition            | Commitment Period 2020                                                                                                    | Auction ARA1                                                                                                    |                                                                                                 | Cancel                                                   |
|                         | Type"<br>Submitting Resource Name (ID)*<br>ART Capacity Zone*<br>Available Nominal MW<br>Nominal MW*<br>Price*<br>Reference ID<br>Message from webpa<br>Q Submittal | Orransferring MW      Acquiring MW     Generic EE (38)     Rest-of-Pool     V     10.000     10.000     8     123  Ige I of an ART serves to attest the ART is backed by a phy     f MW obligation. | ysical                                                                                          |                                                          |
|                         | Confirming En<br>Lead Pa                                                                                                    | OK C                                                                                                    | Cancel                                                                                          |                                                          |

After selecting the **Submit button**, a popup window appears with a reminder that the ART will need to be backed by a physical transfer of CSO MW.

For more information on reconfiguration auctions, see the **User Guide for the Forward Capacity Market Reconfiguration Auction** and ISO-NE training material.

| Current Auction<br>CP 2020-21-ARA1<br>Prior Auctions<br>Future Auctions | Submissio<br>Oper            | n Window                                          | 8 00:00:00                                | Closing 09/01/2018                                                          | 11:00:00                          |                                             |                                                                |                                            |          |                         |                                | Add New          |
|-------------------------------------------------------------------------|------------------------------|---------------------------------------------------|-------------------------------------------|-----------------------------------------------------------------------------|-----------------------------------|---------------------------------------------|----------------------------------------------------------------|--------------------------------------------|----------|-------------------------|--------------------------------|------------------|
|                                                                         | Resource S<br>Mess<br>•<br>• | age<br>Successfully<br>Successfully<br>mary Resou | inserted ART Stat<br>added new ART w      | us to Pending Confirmat<br>ith an ART ID of 1006<br>Provisional ART Summary | ion                               |                                             |                                                                |                                            |          |                         |                                |                  |
|                                                                         | ART<br>ID ≎ Du<br>1006 2     | ration<br>Resour                                  | ce ID<br>Transferring<br>Resource<br>Name | Transferring Lead<br>Participant (ID)<br>Generic Electric Company (2)       | Acquiring<br>Resource<br>ID<br>38 | Acquiring<br>Resource<br>Name<br>Generic EE | Acquiring Lead<br>Participant (ID)<br>The Electric Company (3) | ART Capacity<br>Zone<br>Rest-of-Pool(8500) | Price \$ | Nominal<br>MW<br>10.000 | Status<br>Pending Confirmation | Filter<br>Action |
|                                                                         |                              |                                                   |                                           |                                                                             |                                   | Export                                      | to: 🗷 CSV                                                      |                                            |          |                         |                                |                  |

### Figure 6: ART Addition Confirmation; ART Summary Tab

If the ART is submitted correctly, a green **Success Message** will appear confirming that the ART is now Pending Confirmation. If an error has occurred, a red **Error Message** will appear.

Figure 7: Counterparty Confirmation; ART Summary

| FCM Reconfigu                                                      | ration Au                                          | ction Bi                    | dding                         |                                                                     |                                      |                               |                                                                | Welcome to ISO New<br>You are logged in as<br>for Generic Electric Co | England's FCM Recon<br>Test_User, FCTS Test<br>ompany | figuration Auction Bidding<br>Customer 2 |                  |
|--------------------------------------------------------------------|----------------------------------------------------|-----------------------------|-------------------------------|---------------------------------------------------------------------|--------------------------------------|-------------------------------|----------------------------------------------------------------|-----------------------------------------------------------------------|-------------------------------------------------------|------------------------------------------|------------------|
| Current Auction  CUP 2020-21-ARA1  Prior Auctions  Future Auctions | Submission Windo<br>Opening 06<br>Resource Summary | ART                         | Clos                          | ing 09/01/2018 11:00:00                                             |                                      |                               |                                                                |                                                                       |                                                       |                                          | Add New ART      |
|                                                                    | ART Duration 0                                     | Transferring<br>Resource ID | Transferring<br>Resource Name | Transferring Lead<br>Participant (ID)<br>Generic Electric Company ( | Acquiring<br>Resource (<br>ID<br>(2) | Acquiring<br>Resource<br>Name | Acquiring Lead<br>Participant (ID)<br>The Electric Company (3) | ART Capacity Zone Rest-of-Pool(8500)                                  | Price <sup>↑</sup> Nomin<br>MW     8.000     10.      | al<br>Status<br>000 Pending Confirmation | Filter<br>Action |
|                                                                    |                                                    |                             |                               |                                                                     |                                      | Export                        | to: 🖅 CSV                                                      |                                                                       |                                                       |                                          |                  |

Once the ART is submitted, the confirming counterparty should access the **ART Summary Tab** using the steps outlined in Figure 2. ARTs must be confirmed by the counterparty Lead Participant, even if the resources party to the ART have the same Lead Participant.

At the **ART Summary Tab**, the counterparty user will see the preliminary ART waiting for confirmation. Use the **Confirm button** to access the **ART Confirmation Screen**.

| FCM Reconfiguration Auction Bidding |                                   |                               | Welcome to ISO New Engla<br>You are logged in as Test_<br>for Generic Electric Compar | nd's FCM Reconfiguration Auction Bidding<br>Jser, FCTS Test Customer (3)<br>Iv (2) |        |
|-------------------------------------|-----------------------------------|-------------------------------|---------------------------------------------------------------------------------------|------------------------------------------------------------------------------------|--------|
| ART Confirmation                    |                                   |                               |                                                                                       |                                                                                    | Cancel |
| Commitme                            | nt Period 2022-23                 | Auction                       | ARA3                                                                                  |                                                                                    |        |
|                                     | ART ID 1086                       | ART Capacity Zone             | Northern New England(8505)                                                            |                                                                                    |        |
| Non                                 | ninal MW 2.000                    | Price                         | 1.895                                                                                 |                                                                                    |        |
| ☐ Submission                        | Entity Information                |                               |                                                                                       |                                                                                    |        |
| s                                   | ubmission Type ACQUIRING          |                               |                                                                                       |                                                                                    |        |
|                                     | Lead Participant The Electric Con | npany (3)                     |                                                                                       |                                                                                    |        |
| Confirming                          | Entity Information                |                               |                                                                                       |                                                                                    |        |
|                                     | Confirmation Type                 | TRANSFERRING                  |                                                                                       |                                                                                    |        |
|                                     | Lead Participant                  | Generic Electric Company (2)  |                                                                                       |                                                                                    |        |
|                                     | Resource*                         | Generic Peaker(6)             | ~                                                                                     |                                                                                    |        |
|                                     | Available Nominal MW              | 11.880                        |                                                                                       |                                                                                    |        |
|                                     | Reference ID                      | 456                           |                                                                                       |                                                                                    |        |
| Relat                               | ed Side Transaction(s) Exist?*    | Yes                           |                                                                                       |                                                                                    |        |
| Acquiri                             | ng Counterparty an Affiliate?*    | Yes                           |                                                                                       |                                                                                    |        |
|                                     | Comments                          | Up to 4000 Characters allowed |                                                                                       |                                                                                    |        |
|                                     |                                   |                               | Ś                                                                                     |                                                                                    |        |
|                                     |                                   | SUBMIT                        |                                                                                       |                                                                                    |        |

### Figure 8.1: ART Confirmation Screen (Confirming Type is Transferring)

Once on the **ART Confirmation Screen**, the confirming participant is able to select the resource the ART will apply to.

The Lead Participant must provide responses to the following (please refer to the definitions provided with figure 4.2):

- Related Side Transaction(s) Exist?
- Acquiring Counterparty an Affiliate?

The Lead Participant can also use the **Reference ID** and **Comments** fields as illustrated in figures 4.1 and 4.2.

| FCM Reconfiguration Auction Bid | ding                          |                  |                   |                    | Welcome to ISO New Engla<br>You are logged in as Test_1<br>for The Electric Company (3 | and's FCM Reconfiguration Auction Bidding<br>User, FCTS Test Customer(2)<br>3) |        |
|---------------------------------|-------------------------------|------------------|-------------------|--------------------|----------------------------------------------------------------------------------------|--------------------------------------------------------------------------------|--------|
| ART Confirmation                |                               |                  |                   |                    |                                                                                        | -                                                                              | Cancel |
|                                 | Commitment Period 2022-23     |                  | Auctio            | ARA3               |                                                                                        | 1                                                                              |        |
|                                 | ARTID 1085                    |                  | AKI Capacity Zor  | Rest-of-Pool(8500) |                                                                                        |                                                                                |        |
|                                 | Nominal PIW 10.000            |                  | Ph                | e 0.000            |                                                                                        | ]                                                                              |        |
|                                 | Submission Entity Information |                  |                   |                    |                                                                                        |                                                                                |        |
|                                 | Submission Type TRANSFE       | ERRING           |                   |                    |                                                                                        |                                                                                |        |
|                                 | Lead Participant Generic      | Electric Company | (2)               |                    |                                                                                        |                                                                                |        |
|                                 | Confirming Entity Information |                  |                   |                    |                                                                                        |                                                                                |        |
|                                 | Confirmation Type             | ACQUIRING        |                   |                    |                                                                                        |                                                                                |        |
|                                 | Lead Participant              | The Electric Co  | mpany (3)         |                    |                                                                                        |                                                                                |        |
|                                 | Resource*                     | Generic EE(3     | 8)                | ~                  |                                                                                        |                                                                                |        |
|                                 | Available Nominal MW          | 6.559            |                   |                    |                                                                                        |                                                                                |        |
|                                 | Reference ID                  | 123              |                   |                    |                                                                                        |                                                                                |        |
|                                 | Comments                      | Up to 4000 C     | haracters allowed |                    | ^                                                                                      |                                                                                |        |
|                                 |                               |                  |                   |                    | ~                                                                                      |                                                                                |        |
|                                 |                               |                  | SUBMIT            |                    |                                                                                        |                                                                                |        |

### Figure 8.2: ART Confirmation Screen (Confirming Type is Acquiring)

Once on the **ART Confirmation Screen**, the confirming participant is able to select the resource the ART will apply to.

The Lead Participant can also use the **Reference ID** and **Comments** fields as illustrated in figures 4.1 and 4.2.

### Figure 9: ART Confirmation Popup Window

| ng                                                |                                                                                                    |                                                                                                | Wel<br>You<br>for                                                                                                    | kome to ISO New England<br>are logged in as Test_Use<br>Generic Electric Company                                                                                                    | 'sFCM Reconfiguration Auction Bidding<br>r, FCTS Test Customer 2                                                                                                    |                                                                                                    |
|---------------------------------------------------|----------------------------------------------------------------------------------------------------|------------------------------------------------------------------------------------------------|----------------------------------------------------------------------------------------------------|----------------------------------------------------------------------------------------------------|----------------------------------------------------------------------------------------------------|----------------------------------------------------------------------------------------------------|
|                                                   |                                                                                                    |                                                                                                |                                                                                                    |                                                                                                    |                                                                                                    | Cancel                                                                                                    |
| Commitment Period                                 | 2020-21                                                                                                    | Auction                                                                                        | ARA1                                                                                                    |                                                                                                    | ]                                                                                                    |                                                                                                    |
| ART ID                                            | 1006                                                                                                    | ART Capacity Zone                                                                              | Rest-of-Pool(8500)                                                                                                    |                                                                                                    | ]                                                                                                    |                                                                                                    |
| Nominal MW                                        | 10.000                                                                                                    | Price                                                                                          | 8.000                                                                                                    |                                                                                                    |                                                                                                    |                                                                                                    |
| Submission Entity Inf<br>Submission<br>Lead Parti | a Type ACQUIRING a Type ACQUIRING cipant The Electric Company (3 dessage from webpage C Submittal of an AR Submittal of an AR | ) I serves to attest the ART is back                                                           | x<br>red by a physical                                                                                                    |                                                                                                    |                                                                                                    |                                                                                                    |
| Ача                                               | Comments Up to 4000                                                                                                    | OK<br>Characters<br>Submit                                                                     | Cancel                                                                                                    | ~<br>~                                                                                                    |                                                                                                    |                                                                                                    |
|                                                   | ng<br>Commitment Period<br>ART ID<br>Nominal MW<br>Submission Entity Inf<br>Submission<br>Lead Parti                          | Commitment Period 2020-21<br>ART ID 1006<br>Nominal MW 10.000<br>Submission Entity Information | Commitment Period 2020-21 Auction<br>ART ID 1006 ART Capacity Zone<br>Nominal MW 10.000 Price<br>Submission Entity Information<br>Submission Entity Information<br>Lead Participant The Electric Company (3)<br>Confirming Entity I<br>Message from webpage<br>Comments Up to 4000 Characters | Commitment Period 2020-21 Auction ARA1<br>ART ID 1006 ARA1<br>ART Capacity Zone Rest-of-Pool(8500)<br>Nominal MW 10.000 Price 8.000<br>Submission Type ACQUIRING<br>Lead Participant The Electric Company (3)<br>Confirming Entity I Message from webpage X<br>Comments Up to 4000 Characters<br>Up to 4000 Characters | Commitment Period 2020-21 Auction ARA1<br>ART ID 1006 Rest-of-Pool(8500) 8.000<br>Nominal MW 10.000 Price 8.000<br>Submission Type ACQUIRINS<br>Lead Participant The Electric Company (3)<br>Confirming Entity I Message from webpage X<br>Commitment Period Digation. | Og       Weak begad in the Local Action Badding Section 2010 New Englisher Audion Badding Section 2010 New Englisher Audion 2010 New Englisher Audion 2010 New Englisher Audion 2010 New Eng |

After selecting the **Submit button**, a popup window appears with a reminder that the ART will need to be backed by a physical transfer of CSO MW.

For more information on reconfiguration auctions, see the **User Guide for the Forward Capacity Market Reconfiguration Auction** and ISO-NE training material.

### Figure 10: ART Confirmation; ART Summary Tab

| CM Reconfigu                                                   | Reconfiguration Auction Bidding                                                    |                             |                         |                                       |                          | Welcome to ECO New England's FCM Reconfiguration Auction Bidding<br>You are topped in as Test_User, TCTS Test Castomer 2<br>For Granier Edistric Company |                                                                                                    |                    |             |             |             |  |
|----------------------------------------------------------------|------------------------------------------------------------------------------------|-----------------------------|-------------------------|---------------------------------------|--------------------------|----------------------------------------------------------------------------------------------------|----------------------------------------------------------------------------------------------------|--------------------|-------------|-------------|-------------|--|
| Current Auction CP 2020-21-ARA1 Prior Auctions Future Auctions | Submission Windo<br>Opening 06/                                                    | N 01/2018 00:00:00          | Closing 0               | 9/01/2018 11:00:00                    | ]                        |                                                                                                    |                                                                                                    |                    |             |             | Add New ART |  |
|                                                                | Resource Summary ART  Message  • Successfully confirmed ART with an ART ID of 1006 |                             |                         |                                       |                          |                                                                                                    |                                                                                                    |                    |             |             |             |  |
|                                                                | ART Summary                                                                        | Resource ART Sum            | mary Provisional ART Su |                                       |                          |                                                                                                    |                                                                                                    | Filter             |             |             |             |  |
|                                                                | ART<br>ID<br>Duration                                                              | Transferring<br>Resource ID | Transferring Resource   | Transferring Lead<br>Participant (ID) | Acquiring<br>Resource ID | Acquiring<br>Resource<br>Name                                                                                                    | Acquiring Lead Participant     (ID)     (ID) | ART Capacity Zone  |             | ¢ Status ¢  | Action      |  |
|                                                                | 1006 2020-21                                                                       | 6                           | Generic Peaker          | Generic Electric Company (2)          |                          |                                                                                                    | The Electric Company (3)                                                                                                    | Rest-of-Pool(8500) | 8.000 10.00 | 0 Confirmed | Update      |  |
|                                                                |                                                                                    |                             |                         |                                       | Export                   | to: 🗷 CSV                                                                                                    |                                                                                                    |                    |             |             |             |  |

Once confirmed, a green **Success Message** will appear confirming that the ART has been confirmed if no issues have occurred. If an error has occurred, a red **Error Message** will appear.

### Withdrawing an ART

#### Figure 11: Submitter ART Summary Tab

| FCM Reconfigu                                                  | ration Auction Bidding                                                                                                    | Welcome to ISO New England's FCM Reconfiguration Auction Bidding<br>You are logged in as Test_User, FCTS Test Oustomer 3<br>for The Electric Company |
|----------------------------------------------------------------|----------------------------------------------------------------------------------------------------|----------------------------------------------------------------------------------------------------|
| Current Auction CP 2020-21-ARA1 Prior Auctions Future Auctions | Submission Window         Opening         06/01/2018 00:00:00         Closing         09/01/2018 11:00:00           Resource Summary         ART         ART         ART Summary         Resource ART Summary                                                                                                    | (Add New ART)                                                                                                    |
|                                                                | ART<br>ID       Duration +<br>Transferring<br>1006       Transferring<br>Resource ID       Transferring<br>Resource Name       Acquiring<br>Participant (ID)       Acquiring<br>Resource D       Acquiring<br>Resource Name       Acquiring<br>Resource Name       Acquiring<br>Resource Name       Acquiring<br>Resource Name       Transferring Lead       Transferring Lead       Acquiring<br>Resource Name       Acquiring<br>Resource Name       Transferring Lead       Transferring Lead       Transferring Lead       Acquiring<br>Resource Name       Acquiring<br>Resource Name       Transferring Lead       Transferring Lead | cquiring Lead<br>rticipant (ID)<br>tric Company (3) Rest-of-Pool(8500) 8.000 10.000 Confirmed Update                                                 |

If the ART has not yet been confirmed by the counterparty, the submitting participant can unilaterally withdraw the ART.

If the ART has been confirmed by the counterparty, the withdrawal must be confirmed by both participants.

Clicking the **Withdraw** button will bring up a confirmation pop-up window.

Figure 12: ART Withdrawal Confirmation

| FCM Reconfigu                                                  | M Reconfiguration Auction Bidding      |                             |                               |                                       |                          |                               |                                    | Weldome to ISO New England's FCM Reconfiguration Auction Bidding<br>You are logged in as Trick_Low, FCTS Test Quatomer 3<br>for The Biddin: Company |              |                                |              |                     |             |  |
|----------------------------------------------------------------|----------------------------------------|-----------------------------|-------------------------------|---------------------------------------|--------------------------|-------------------------------|------------------------------------|----------------------------------------------------------------------------------------------------|--------------|--------------------------------|--------------|---------------------|-------------|--|
| Current Auction CP 2020-21-ARA1 Frior Auctions Future Auctions | Submission Windo                       | i/01/2018 00:00:00          | d                             | osing 09/01/2018 11:00:00             |                          |                               |                                    |                                                                                                    |              |                                |              | (                   | Add New ART |  |
|                                                                | Resource Summary<br>Message<br>• Succe | ART<br>Issfully updated     | ART (1006) Statu              | us to Pending Withdrawa               |                          |                               |                                    |                                                                                                    |              |                                |              |                     |             |  |
|                                                                | ART<br>ID Duration                     | Transferring<br>Resource ID | Transferring<br>Resource Name | Transferring Lead<br>Participant (ID) | Acquiring<br>Resource ID | Acquiring<br>Resource<br>Name | Acquiring Lead<br>Participant (ID) | ART Capacity<br>Zone                                                                                                    | ≑ Price ≑ No | minal <del>;</del> Statu<br>1W | 15 \$        | Action              | Filter      |  |
|                                                                | 1006 2020-21                           |                             |                               | Generic Electric Company (2)          | 38                       | Generic EE<br>Export to       | The Electric Company (3)           | Rest-of-Pool(8500)                                                                                                    | 8.000        | 10.000 Pending W               | ithdrawal (F | Reset to Confirmed) | (Update)    |  |

If there are no errors when setting the ART to "Pending Withdrawal", a green **Success Message** will appear. If an error has occurred, a red **Error Message** will appear.

If the ART is already confirmed, its status will change to "Pending Withdrawal". If it is not yet confirmed, it will be automatically withdrawn.

Withdrawals of confirmed ARTs must be confirmed by both transferring and acquiring resources. If the transferring and acquiring resources have the same Lead Participant, the ART will be auto-withdrawn upon initiating the withdrawal.

At any time before the withdrawal is confirmed by the counterparty, the submitting participant can reset the ART back to "Confirmed".

#### **Figure 13: Confirming Withdrawal**

| FCM Reconfigu                                                       | Iration Auction Bidding Wekome to ISO New England's FOM Reconfiguration Auction Bidding You are logged in as Test, User, FCTS Test Customer 2 for Generic Electric Company                                                                                                    |            |
|---------------------------------------------------------------------|----------------------------------------------------------------------------------------------------|------------|
| Current Auction   CP 2020-21-ARA1   Prior Auctions  Future Auctions | Submission Window       Opening       06/01/2018 00:00:00       Closing       09/01/2018 11:00:00         Resource Summary       ARE         ART Summary       Resource ART Summary       Provisional ART Summary                                                                                                    | Id New ART |
|                                                                     | ART       Duration       Transferring<br>Resource ID       Transferring Lead<br>Participant (ID)       Acquiring<br>Resource       Acquiring Participant (ID)       Acquiring Participant (ID)       Acquiring Lead<br>Participant (ID)       Acquiring Lead<br>Participan | Filter     |

Once the counterparty logs in, the ART can be withdrawn using the **Confirm** button.

A pop-up window will appear will appear confirming that the **Confirm** button was not clicked in error.

#### Figure 14: Withdrawal Success Message

| FCM Reconfigu                                                  | ration Auction Bidding Wekome to ISO New England's FOM Reconfiguration Auction Bidding You are longed in as Text, User, FCTS Text Customer 2 for Generic Electric Company                                                                                                    |        |
|----------------------------------------------------------------|----------------------------------------------------------------------------------------------------|--------|
| Current Auction CP 2020-21-ARA1 Prior Auctions Future Auctions | Submission Window         Add Ne           Opening         06/01/2018 00:00:00         Closing         09/01/2018 11:00:00                                                                                                    | ew ART |
|                                                                | Resource Summary     ART       Message     • Successfully updated ART (1006) Status to Withdrawn       ART Summary     Resource ART Summary                                                                                                    |        |
|                                                                | Filter                                                                                                    |        |
|                                                                | ART Duration + Transferring Resource D Name + Transferring Resource D Name + Transferring Lead Participant (ID) + ART Capacity Zone + Price + Nominal Resource ID Name + Acquiring Resource ID Name + Acquiring Resource (ID) + ART Capacity Zone + Price + Nominal + Status + Action                                                                                                    |        |
|                                                                | 1006         2020-21         6         Generic Peaker         Generic Electric Company (2)         The Electric Company (3)         Rest-of-Pool(8500)         8.000         10.000         Withdrawn         Update           Export to: 42 CSV         File         CSV         File         File | 2      |
|                                                                |                                                                                                    | _      |

If there are no errors when withdrawing the ART, a green **Success Message** will appear. If an error has occurred, a red **Error Message** will appear.

At this point the ART is "Withdrawn", and must be resubmitted if the counterparties wish to reenter the ART.